# 4. Directorio

## Introducción

El módulo directorio comprende información relacionada con instituciones, colecciones, grupos y personas, organizada en forma de catálogos. Está compuesto por tres secciones a las que puede acceder mediante las teclas ALT + D o de clic a la opción **Directorio** del menú principal.

| CONABIO.      | SISTEMA I                         | E INFORM            | ACIÓN BIÓ                  | TICA v. 4.3 |            |              |              |       |  |
|---------------|-----------------------------------|---------------------|----------------------------|-------------|------------|--------------|--------------|-------|--|
| Base de datos | Directorio                        | Nomenclat           | ural Ejempla               | ar Ecología | Geográfico | Bibliografía | Herramientas | Ayuda |  |
| A001 : alopez | Instituci<br>Colecció<br>Grupos v | ón<br>n<br>Personas | Ctrl+I<br>Ctrl+O<br>Ctrl+G | otica43.mdb |            |              |              |       |  |

Figura 4.1

# 4.1 Institución

La pantalla **Instituciones** contiene el catálogo de instituciones con la información del nombre, siglas, área de investigación y tipo de institución, podrá realizar consultas, altas, bajas y modificaciones relacionadas con los datos de una institución. Para facilitar la consulta puede hacer un filtrado u ordenarlas alfabéticamente de manera ascendente o descendente.

|         | 0 2 2 4                      | 0                         |                     |  |  |
|---------|------------------------------|---------------------------|---------------------|--|--|
| Siglas  | Nombre                       | Área de investigación     | Tipo de institución |  |  |
| AAH     | Arnold Arboretum, Harvard    |                           |                     |  |  |
| ABSL-UM | American Bryological and L   |                           |                     |  |  |
| AEI     | American Entomological In:   |                           |                     |  |  |
| AES     | Agricultural and Forestry Ex |                           |                     |  |  |
| AG      | Agro Grow de México, S. A    | Agro Grow de México, S. A |                     |  |  |
| AHF     | Allan Hancock Foundation,    | Allan Hancock Foundation  |                     |  |  |
| AHUC    | Agronomy and Range Scie      | Agronomy and Range Scie   |                     |  |  |
| AL      | Laboratoire de Botanique, f  |                           |                     |  |  |
| ALCON   | Alcon Laboratorios de Méxi   |                           |                     |  |  |
| AMACUP  | Asociación Mexicana de Al    |                           |                     |  |  |
| AMC     | Department of Biologics Re   |                           |                     |  |  |
| AME     | Allyn Museum of Entomoloc    |                           |                     |  |  |
| AMG     | Albany Museum                |                           |                     |  |  |
| AMNH    | Ichthyology Department, Ar   |                           |                     |  |  |
| AMNH    | Ornithology Department, Ar   |                           |                     |  |  |
| AMNH    | Entomology Department, Ar    |                           |                     |  |  |
| AMNH    | Herpetology Department, A    |                           |                     |  |  |
| AMNH    | Mammalogy Department, A      |                           |                     |  |  |
| AMO     | Herbario AMO                 |                           |                     |  |  |
| 7       |                              |                           |                     |  |  |

Figura 4.1.1

Biótica 4.3

## Alta de una Institución

Para dar de alta una institución, seleccione del menú **Edición** la opción **Nueva institución** o dé clic al botón **Nueva institución** (1) figura 4.1.1 o teclee **CTRL** + **I**. Se activarán los recuadros para capturar la información de la institución.

<u>Siglas:</u> se refiere a las siglas o acrónimo correspondientes a la institución (información obligatoria).

Nombre: se refiere al nombre completo de la institución (información obligatoria).

Área de investigación: se refiere al tipo de investigación que se realiza en la institución.

<u>Tipo de institución</u>: Seleccionar de la lista, si se trata de una institución de tipo académico o si se trata de una sociedad científica, del gobierno o privada.

Al terminar de capturar los datos de la nueva institución, dé clic al botón **Guardar (3)** figura 4.1.1, el sistema le desplegará un mensaje indicando si el ingreso de la institución se realizó satisfactoriamente.

## Modificaciones a una institución

Para modificar la información relacionada con alguna institución, hágalo directamente sobre la lista de instituciones y **Guarde (3)** figura 4.1.1 para registrar los cambios.

## Borrar una institución

Para borrar una institución, selecciónela de la lista y dé clic al botón **Borrar (2)** figura 4.1.1 o seleccione del menú **Edición** la opción **Borrar**.

El sistema desplegará un mensaje informando que solo es posible borrar una institución si no tiene colecciones, ejemplares o tesis asociadas, acepte.

## 4.2 Colección

La pantalla **Colecciones** contiene el catálogo en forma desplegable de las instituciones con los nombres de sus colecciones y siglas correspondientes, desde la cual podrá realizar altas, bajas, movimientos y modificaciones a los datos de una colección. Para consultar las colecciones de una institución, dé doble clic a la institución y se desplegarán las colecciones pertenecientes a la institución seleccionada.

Únicamente se mostrarán en la lista aquellas instituciones que tengan alguna colección asociada.

Si desea ver los datos completos de una colección, selecciónela con un clic y sus datos serán desplegados en los recuadros correspondientes.

| 🕘 Colecciones                                                                                                    |                                 |                                                                                        |
|----------------------------------------------------------------------------------------------------|---------------------------------|----------------------------------------------------------------------------------------|
| Edición Cerrar                                                                                                    |                                 |                                                                                        |
|                                                                                                    |                                 |                                                                                        |
| Institución/colección                                                                                                    |                                 |                                                                                        |
| AAH: Arnold Arboretum, Harvard University, The Arborway<br>ABSL-UM: American Bryological and Lichenological Socie<br>AEI: American Entomological Institute, Gainessville, Florida                                                                                                    | Siglas de la institución<br>AEI | Nombre de la Institución<br>American Entomological Institute,<br>Gainessville, Florida |
| AES: Agricultural and Forestry Experiment Station, Universi<br>AG: Agro Grow de México, S. A. Siglas: Nombre<br>AHF: Allan Hancock Foundation, Biological Sciences Dep<br>AHUC: Agronomy and Range Science Department, Univer<br>AHUC: Agronomy and Range Science Department, Univer | Siglas de la colección<br>AEIC  | Nombre de la colección                                                                 |
| AL: Cableadine de Bolanique, l'acute des Sciences, chiv ALCON: Alcon Laboratorios de México, S. A. AMACUP: Asociación Mexicana de Arte y Cultura Popular, AMC: Department of Biologics Researche, Walter Reed Ar AME: Allyn Museum of Entomology, Florida Museum of Nat              | Tipo de colección Área          | a de investigación                                                                     |
| AMG: Albany Museum                                                                                                    | Dirección                       |                                                                                        |
| AMNH: Herpetology Department, American Museum of Na AMNH: Mammalogy Department, American Museum of Na AMNH: Ichthyology Department, American Museum of Nat AMNH: Ornithology Department, American Museum of Nat AMNH: Fornital gradient and American Museum of Nat                   | 3005 SW 56 th. Ave.             | <u>×</u>                                                                               |
| AMINH: Entomology Department, American Museum of Nat                                                                                                    | País                            | Estado                                                                                 |
| AMO: Herbario                                                                                                    | U. S. A.                        | Florida                                                                                |
| AMS: Division of Vertebrates, Australian Museum                                                                                                    | 1                               |                                                                                        |
| 🚊 ANIC: Australian National Insect Collection, CSIRO 🛛 👻                                                                                                    | Ciudad                          | Código Postal                                                                          |
| I I I I I I I I I I I I I I I I I I I                                                                                                    | Gainessville                    | 32608                                                                                  |

Figura 4.2.1

## Alta de una Colección

Para dar de alta una colección, seleccione la institución a la cual pertenece la colección; enseguida seleccione del menú **Edición** la opción **Nueva colección** o de clic al botón **Nueva colección** (1) figura 4.2.1. Se activarán los siguiente recuadros:

<u>Siglas de la colección</u>: escriba las siglas correspondientes a la colección que está dando de alta (información obligatoria).

Nombre de la colección: escriba el nombre de la colección que está dando de alta (información obligatoria).

<u>Tipo de colección</u>: seleccione la opción correcta de la lista (*Pública, Privada o ND*). (información obligatoria).

# Biótico 4.3

Área de investigación: se refiere al tipo de investigación que se realiza en la colección.

Dirección: se deberá anotar la dirección completa donde se encuentra la colección.

Ciudad: se deberá anotar la ciudad donde está ubicada la colección

Estado: se deberá anotar el estado donde se encuentra ubicada la colección. (información obligatoria).

País: se deberá anotar el país donde está ubicada la colección. (información obligatoria).

Código postal: se refiere al código postal de la colección.

Al finalizar el ingreso de la información, no olvide **Guardar** (4) figura 4.2.1. Se mostrará un aviso de confirmación de cambios. Acepte.

Si desea ingresar una nueva institución de clic al botón **Ingresar una institución (5)** figura 4.2.1 o mediante la combinación de las teclas **CTRL+I** se mostrará la pantalla de instituciones donde podrá ingresar, modificar o eliminar una institución.

## Modificaciones a una colección

Para modificar información relacionada con alguna colección, selecciónela y dé clic al botón **Modificar colección (2)** figura 4.2.1 o mediante la combinación de las teclas **CTRL+C** o seleccione del menú **Edición** la opción **Modificar colección** o dé un clic con el botón derecho del ratón se desplegará un menú de acceso rápido, elija la opción **Modificar colección.** Se activarán los recuadros correspondientes al nombre, siglas tipo de investigación, área de investigación, dirección, estado, país y código postal, donde de manera directa podrá efectuar los cambios correspondientes, al terminar de actualizar guarde la información con un clic en el botón **Guardar (4)** figura 4.2.1. Se mostrará un aviso de confirmación de cambios. Acepte.

## Mover una Colección

Para mover una colección a otra institución, seleccione la colección y dé un clic con el botón derecho del ratón se desplegará un menú de acceso rápido, elija la opción **Mover Colección (Copiar)**, o mediante la combinación de las teclas **CTRL+M** o seleccione del menú **Edición** la opción **Mover Colección (Copiar)** el sistema desplegará un mensaje verificando el movimiento, confirme.

Inmediatamente de un clic en la institución a la que se moverá dicha colección, nuevamente dé un clic con el botón derecho del ratón elija **Mover Colección (Pegar)** o seleccione del menú **Edición** la opción **Mover Colección (Pegar)**, la colección se moverá a la institución seleccionada.

## Borrar una colección

Para borrar una colección, selecciónela y oprima el botón **Borrar** (3) figura 4.2.1 o seleccione del menú **Edición** la opción **Borrar colección** o dé un clic con el botón derecho del ratón, se desplegará un menú de acceso rápido, elija la opción **Borrar colección**. Se presentará un aviso de confirmación de borrado siempre y cuando la colección no tenga asociado ningún ejemplar.

## 4.3 Grupos y personas

Con la opción **Grupos y personas** del menú principal se activa la pantalla **Grupos y Personas** desde la cual podrá realizar consultas, altas, bajas y modificaciones relacionadas con las personas o grupos de personas que corresponden a los colectores, determinadores y/o autores de publicaciones.

| (B)               |       |                    |                  |                                                                                                  |
|-------------------|-------|--------------------|------------------|--------------------------------------------------------------------------------------------------|
| Grupos            | 5 0 2 | Personas           |                  | 4<br>1<br>1<br>1<br>1<br>1<br>1<br>1<br>1<br>1<br>1<br>1<br>1<br>1<br>1<br>1<br>1<br>1<br>1<br>1 |
| B-40 DOS          | -     | Abreviado          | Apellido paterno | Apellic                                                                                          |
| H-413 ECC         |       | Aguilar H.         | Aguiler          | Huerta                                                                                           |
| - 1 FCC           |       | Aguite Macedo      | Aguite           | Mace                                                                                             |
| - ALA FRIE        | _     | Alacataz Zubergia  | Alcoraz          | Zupe                                                                                             |
| 1 1 515           |       | Alarcon, G. C.     | Alarcon          | G.                                                                                               |
| ATS GCP           | 220   | About T            | Abreas           | - D                                                                                              |
| ZIS GP            |       | Amaus Huarts       | Amana            | Ph.                                                                                              |
| ALL COM           |       | Anava B            | Anapa            | ND                                                                                               |
| all's Market      |       | Andrada Salas      | Andrada          | Salar                                                                                            |
| effe calore       |       | Aparicio M.A       | Apaticio         | M                                                                                                |
| lúmero de arupo 9 |       | Aranda, B          | Alanda           | ND                                                                                               |
| lombre del muno   |       | Asévalo, G. A.     | Atévalo          | G.                                                                                               |
| EVC.              |       | Asigmandi Espinosa | Aigmend          | Espin                                                                                            |
| FJG               |       | Anedondo Figueroa  | Anedondo         | Figue                                                                                            |
|                   |       | Anedondo, E. J.    | Anedondo         | E.                                                                                               |
| nlegrantes        |       | Astudilo, R. L.    | Astudillo        | B.                                                                                               |
| 610               |       | Balderas, J. J.    | Balderas         | J.                                                                                               |
| FJG               |       | Barguín Álvarez    | Barguín          | Alvar                                                                                            |
|                   |       | Daman              | Downon           | ALPS .                                                                                           |

Figura 4.3.1

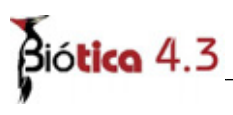

Debido a que por lo regular las colectas o determinaciones para un grupo de ejemplares son realizadas por un mismo grupo de trabajo, al momento de ingresar estos datos en el módulo curatorial del sistema no es necesario indicar uno a uno todos colectores o determinadores de cada ejemplar, solo se deberá indicar que grupo realizó la colecta o determinación (véase capitulo 7.4.1.1.1 Forma de captura (Datos del ejemplar)). Dicho grupo deberá ser previamente ingresado en esta pantalla.

El sistema permite la creación de grupos conformados por un solo integrante (para los casos en que una sola persona realiza la colecta y/o determinación) o por mas de un integrante. No es permitido ingresar grupos sin integrantes, en caso de que no se cuente con los nombres de los integrantes y solo con el nombre del grupo, se debe crear el grupo con la persona ND (no disponible) como integrante único. Además, es permitido que un grupo de colecta lo sea también de determinación y viceversa, por lo cual, no es posible el ingreso de un grupo con integrantes (y orden de estos dentro del grupo) idénticos a otro grupo previamente ingresado, es decir el sistema permite la repetición de grupos si estos están conformados por la persona ND como único integrante, siempre y cuando el nombre del grupo sea distinto.

La pantalla Grupos y Personas consta de dos secciones:

<u>Grupos</u>: contiene el catálogo en forma desplegable de los grupos y sus integrantes, correspondientes a los colectores y determinadores además de la información relacionada con el número, nombre e integrantes del grupo seleccionado.

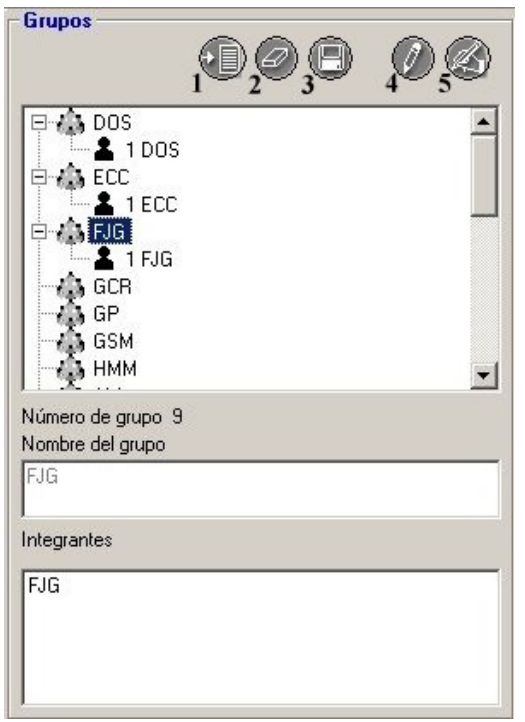

Figura 4.3.2

<u>Personas</u>: contiene el catálogo, en forma de lista, de todos los nombres correspondientes a los colectores, determinadores y autores de publicación.

| Abreviado           | Apellido paterno | Apelli |
|---------------------|------------------|--------|
| Aguillar H.         | Aguilar          | Huert  |
| Aguirre Macedo      | Aguirre          | Mace   |
| Alacaraz Zubeldia   | Alcaraz          | Zubel  |
| Alarcon, G. C.      | Alarcón          | G.     |
| Almeyda             | Almeyda          | Artiga |
| Álvarez, T.         | Alvarez          | B.     |
| Amaya Huerta        | Amaya            | Huert  |
| Anaya, R.           | Anaya            | ND     |
| Andrade Salas       | Andrade          | Salas  |
| Aparicio, M.A.      | Aparicio         | Μ.     |
| Aranda, R.          | Aranda           | ND     |
| Arévalo, G. A.      | Arévalo          | G.     |
| Arizmandi Espinosa. | Arizmendi        | Espin  |
| Arredondo Figueroa  | Arredondo        | Figue  |
| Arredondo, E. J.    | Arredondo        | E.     |
| Astudillo, R. L.    | Astudillo        | B.     |
| Balderas, J. J.     | Balderas         | J.     |
| Barguín Álvarez     | Barguín          | Alvare |

Figura 4.3.3

## Alta de un grupo

Para ingresar un nuevo grupo, oprima el botón de **Nuevo grupo** (1) figura 4.3.2 o colóquese en la lista de los grupos, dé un clic con el botón derecho del ratón y seleccione del menú contextual que se activa la opción de **Nuevo grupo**. Se activará el recuadro **Nombre del grupo** donde se deberá anotar el nombre que identifica al grupo; el sistema permite el ingreso de un grupo sin proporcionar su nombre. El **Número de grupo** lo asigna automáticamente el sistema y no es editable.

| Número de gru<br>Nombre del gru | ро<br>иро | 100 |
|---------------------------------|-----------|-----|
|                                 |           |     |
| Integrantes                     |           |     |
|                                 |           |     |
|                                 |           |     |
|                                 |           |     |

Figura 4.3.4

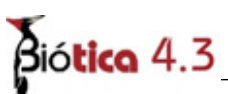

<sup>"</sup>Al finalizar guarde la información con el botón **Guardar modificación o nuevo (3)** figura 4.3.2 y el nombre del nuevo grupo será agregado al final de la lista. En caso de que no se haya proporcionado un nombre al grupo, se agregará a la lista de grupos con la leyenda **Sin Nombre** y a continuación el número que le asignó el sistema.

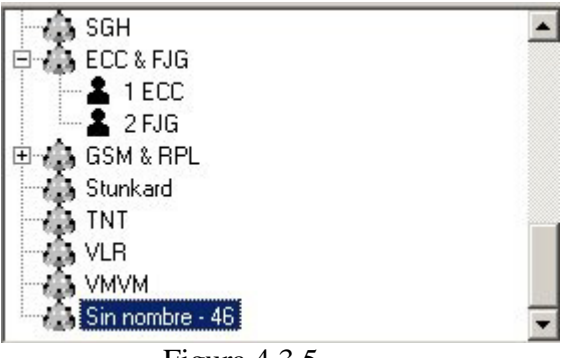

Figura 4.3.5

También es posible ingresar un grupo desde la sección de **Personas**, dando clic en el botón de **Nuevo grupo sin nombre para la persona señalada** (1) figura 4.3.3. Se creará un nuevo grupo sin nombre y tendrá como integrante a la persona de la lista de **Personas** que se haya seleccionado previamente.

En este mismo capítulo, en la sección *Integrantes de un grupo* se verá la manera de agregar integrantes a un grupo previamente dado de alta.

## Modificaciones a un grupo

Para modificar el nombre de un grupo, seleccione el grupo de la lista y, a continuación, en la barra de herramientas dé clic en el botón **Modifica grupo** (5) figura 4.3.2 o dé un clic con el botón derecho del ratón y seleccione la opción **Modifica grupo** del menú contextual. Se activará el recuadro correspondiente al nombre del grupo, en donde podrá efectuar los cambios necesarios. Al terminar guarde.

También podrá modificar el nombre de un grupo si lo selecciona y a continuación da un clic más sobre el, se activará el modo de edición y podrá realizar la modificación directamente en la lista.

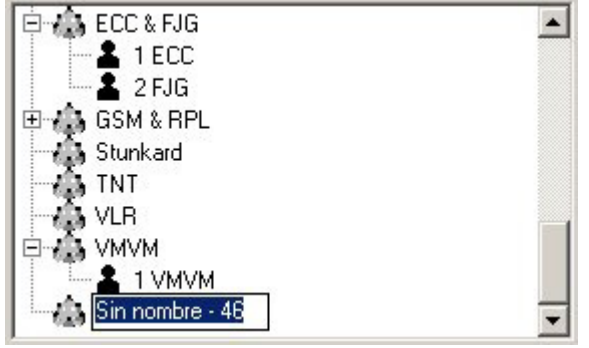

Figura 4.3.6

Al terminar presione la tecla **ENTER** o bien dé un clic afuera del nombre del grupo. Acepte el mensaje de confirmación.

| Confirma | r acciór | ı                 | ×      |
|----------|----------|-------------------|--------|
| ?        | żActua   | alizar la informa | ación? |
|          | Sí       | No                |        |
| E        | auna 1   | 27                |        |

Figura 4.3.7

También se puede modificar el nombre del grupo de manera automática nombrándolo con la lista de abreviados de los nombres de sus integrantes separados por "&". Para modificarlo de esta manera, seleccione el grupo y oprima el botón de **Cambia el nombre del grupo automáticamente (4)** Figura 4.3.2 que se encuentra en la sección de **Grupo**, aparecerá un aviso para confirmar la modificación. Acepte.

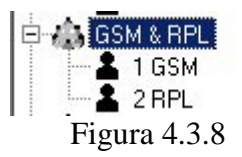

#### Borrar un grupo

Para borrar un grupo, selecciónelo y a continuación, oprima el botón de **Borrar (2)** figura 4.3.2 que se encuentra en la sección de **Grupo** u oprima la tecla **SUPR** o dé un clic con el botón derecho del ratón y seleccione **Borra grupo** del menú rápido que se activa. Aparecerá un aviso de confirmación de borrado, acepte. El sistema permitirá el borrado del grupo siempre y cuando no exista alguna referencia con determinación o colecta de los ejemplares.

### Consulta de un Grupo

Para consultar la(s) persona(s) que conforma(n) un grupo, dé doble clic al nombre del grupo y se desplegarán los nombres de las personas que integran al grupo seleccionado en la sección de **Integrantes**.

### Alta de una persona

Para ingresar una persona en la sección de **Personas** oprima el botón de **Nueva persona** (1) figura 4.3.9, se abrirá un renglón al final de la lista para ingresar sus datos: Abreviado (es el nombre abreviado de la persona, este dato es obligatorio), Apellido Paterno, Apellido Materno y Nombre. Al finalizar no olvide guardar.

| Abreviado         | Apellido paterno | Apellio |
|-------------------|------------------|---------|
| Simá Álvarez      | Simá             | Alvare  |
| Stunkard          | Stunkard         | H.      |
| TNT               | Novelo           | Turco   |
| Trujillo Álvarez  | Trujillo         | Alvare  |
| Vargas Vázquez    | Vargas           | Vázqu   |
| Vázquez Silvestre | Velázquez        | Silves  |
| Vélez H. M.       | Vélez            | H.      |
| Vidal Martínez    | Vidal            | Martí   |
| Vilchis del Olmo  | Vilchis          | del OI  |
| Villarreal, R. C. | Villarreal       | B.      |
| Vivas Rodríguez   | Vivas            | Rodrí   |
| VLR               | León             | Rega    |
| VMVM              | Vidal            | Martí   |
| Winfield, I.      | Winfield         | Α.      |
| Winter            | Winter           | Α.      |
| Zambrano, A.      | Zambrano         | ND      |
| Zapata, M. D.     | Zapata           | ND      |

Figura 4.3.9

Para facilitar la consulta de las personas puede hacer un filtrado (véase Anexos. Filtro) u ordenarlas alfabéticamente de manera ascendente o descendente, estas opciones se encuentran en la barra de herramientas de la sección de personas.

### Modificaciones a una persona

Para modificar datos de alguna persona, hágalo directamente sobre la lista de personas que se encuentra en la sección de Personas y guarde la información. Si la persona es integrante de algún grupo; también se actualizara su información en la sección de grupos.

#### Borrar una persona

Para borrar una persona, seleccione el nombre de la lista de personas y oprima el botón **Borrar persona** (2) figura 4.3.9. O bien selecciónela directamente del grupo al cual pertenece y oprima la tecla **SUPR**. Aparecerá un aviso de confirmación de borrado, ésta operación se podrá efectuar siempre y cuando no sea autor de una publicación. Acepte. Si se borra una persona que es la única integrante de un grupo, el sistema no elimina el grupo. Es permitido borrar a una persona aun si esta es miembro de algún grupo de colecta o determinación; en caso de hacerlo, la persona será eliminada de todos los grupos a los cuales pertenezca, conservando la asociación del grupo con el (los) ejemplar(es).

## Integrantes de un grupo

Para agregar un integrante a un grupo, seleccione el grupo al cual le agregará un integrante, a continuación dé un clic sobre el botón **Modifica grupo** o bien, dé clic con el botón derecho del ratón y seleccione la opción **Modifica grupo** del menú contextual que se despliega.

| Grupos             |     | 0 | 8 | Ø |   |
|--------------------|-----|---|---|---|---|
| 🖻 🅼 Scholz         | _   | _ | _ |   |   |
| 🖻 🤣 SGH            |     |   |   |   |   |
| ECC & FJG          |     |   |   |   |   |
|                    |     |   |   |   |   |
| E-C GSM & BPL      |     |   |   |   |   |
| 1 GSM              |     |   |   |   |   |
| - 2 RPL            |     |   |   |   |   |
| 🖻 🦚 Stunkard 👘     |     |   |   |   |   |
| 📕 👗 1 Stunka       | bre |   |   |   | - |
| Número de arupo 45 |     |   |   |   |   |
| Nombre del grupo   |     |   |   |   |   |
| GSM & RPL          |     |   |   |   |   |
|                    |     |   |   |   |   |
| Integrantes        |     |   |   |   |   |
| loou.              |     |   |   |   |   |
| BPI                |     |   |   |   |   |
|                    |     |   |   |   |   |
|                    |     |   |   |   |   |
|                    |     |   |   |   |   |
|                    |     |   |   |   |   |

Figura 4.3.10

A continuación, seleccione al integrante de la lista de **Personas** que se encuentra en la sección de **Personas**, al seleccionarlo quedará marcado, dé un clic con el botón derecho del ratón aparecerá una mano que hay que "arrastrar" - manteniendo oprimido el botón derecho del ratón- hasta la sección de integrantes del grupo y soltarlo en el orden que desee para esa persona. Si se suelta sobre otro integrante se insertará de manera previa, es decir, en el lugar del integrante donde se soltó, en otro caso se agregará después del último integrante de la lista. Finalmente dé un clic sobre el botón de **Guardar modificación o nuevo**.

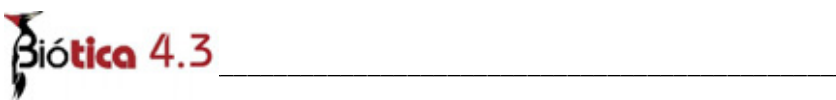

| rar               |     |                     |                  |                                                                                             |
|-------------------|-----|---------------------|------------------|---------------------------------------------------------------------------------------------|
| () ·              |     |                     |                  |                                                                                             |
| irupos            | 0 4 | Personas            |                  | 1<br>1<br>1<br>1<br>1<br>1<br>1<br>1<br>1<br>1<br>1<br>1<br>1<br>1<br>1<br>1<br>1<br>1<br>1 |
| ∃ 🏠 Scholz        |     | Abreviado           | Apellido paterno | Apellic                                                                                     |
| ±r∰ SGH           |     | Segovia, F.         | Segovia          | S.                                                                                          |
| ECC & FJG         |     | SGH                 | Guillén          | Herná                                                                                       |
| 1 ECC             |     | Simá Álvarez        | Simá             | Alvare                                                                                      |
| 🔄 🚣 2 FJG         |     | Stunkard            | Stunkard         | H.                                                                                          |
| 🗐 🎧 GSM & RPL     |     | TNT                 | Novelo           | Turco                                                                                       |
| - 👗 1 GSM         |     | Trujillo Álvarez    | Trujillo         | Alvare                                                                                      |
|                   |     | Vargas Vázquez      | Vargas           | Vázqu                                                                                       |
| 🗄 🥼 Stunkard      |     | Vázquez Silvestre   | Velázquez        | Silves                                                                                      |
| 🔤 🚣 1 Stunkard    | -   | Vélez H. M.         | Vélez            | H.                                                                                          |
|                   |     | Vidal Martínez      | Vidal            | Martín                                                                                      |
| úmero de grupo 45 |     | Vilchis del Olmo    | Vilchis          | del Olr                                                                                     |
| ombre del grupo   |     | 🕨 Villarreal, R. C. | Villarreal       | R.                                                                                          |
| SM & RPL          |     | Vivas Rodríguez     | Vivas            | Rodríg                                                                                      |
|                   |     | VLR                 | León             | Regag                                                                                       |
|                   |     | VMVM                | Vidal            | Martín                                                                                      |
| itegrantes        |     | Winfield, I.        | Winfield         | Α.                                                                                          |
| SSM               |     | Winter              | Winter           | A.                                                                                          |
|                   |     | Zambrano, A.        | Zambrano         | ND                                                                                          |
| (A) ITA           |     | Zanata M.D.         | Zanata           | IND                                                                                         |

| Nombre del grupo |  |
|------------------|--|
| GSM & RPL        |  |
|                  |  |
| Integrantes      |  |
| GSM              |  |
| Villageal, R. C. |  |
| RPL              |  |
|                  |  |
|                  |  |

Figura 4.3.11

El sistema ordena a los integrantes conforme éstos se van agregando al grupo, el primer integrante incluido en el grupo tendrá el orden 1 (el máximo), el segundo el orden 2 y así sucesivamente. Por lo cual, cada integrante debe ser ingresado al grupo de acuerdo a su responsabilidad o jerarquía dentro del mismo.

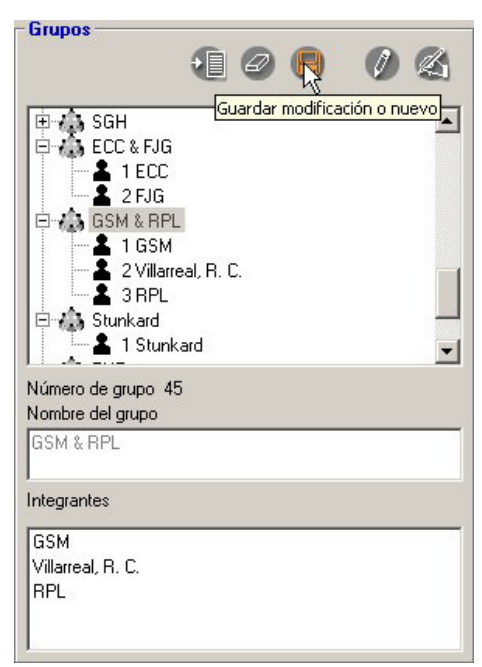

Figura 4.3.12

Para quitar algún integrante de un grupo, seleccione el grupo de la lista de grupos, a continuación dé un clic en el botón de **Modifica grupo** (1) figura 4.3.13, o bien dé un clic con el botón derecho del ratón y seleccione la opción **Modifica grupo** del menú contextual que se despliega. Seleccione en la sección de integrantes aquel que desee quitar del grupo, oprima la tecla **SUPR** o bien, dé un clic con el botón derecho del ratón y seleccione la opción **Quita integrante** del menú contextual que se despliega. Finalmente dé un clic en el botón de **Guardar modificación o nuevo** para guardar la modificación realizada.

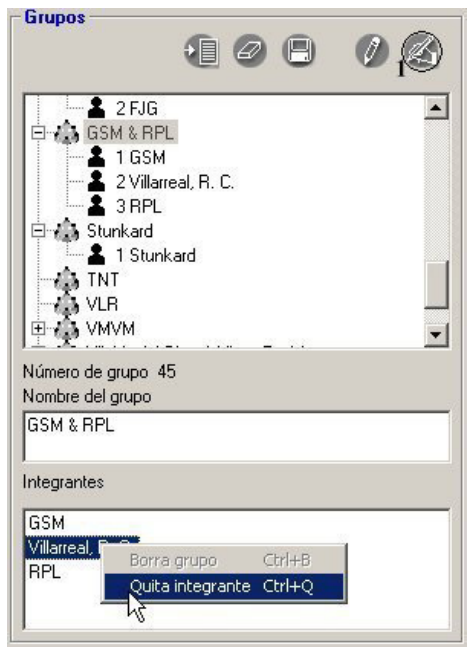

Figura 4.3.13

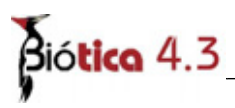

## Consulta de un integrante

Para consultar información de los grupos a los que pertenece una persona, seleccione el nombre de la persona de la lista de personas que se encuentra en la sección de **Personas** y oprima el botón de **Información de los grupos a los que pertenece (1)** figura 4.3.14.

| Abreviado         | Apellido paterno | Apelli |
|-------------------|------------------|--------|
| Scholz            | Scholz           | B.     |
| Segovia, F.       | Segovia          | S.     |
| SGH               | Guillén          | Herna  |
| Simá Álvarez      | Simá             | Alvan  |
| Stunkard          | Stunkard         | H.     |
| TNT               | Novelo           | Turco  |
| Trujillo Álvarez  | Trujillo         | Alvan  |
| Vargas Vázquez    | Vargas           | Vázq   |
| Vázquez Silvestre | Velázquez        | Silves |
| Vélez H. M.       | Vélez            | Η.     |
| Vidal Martínez    | Vidal            | Martí  |
| Vilchis del Olmo  | Vilchis          | del O  |
| Villarreal, R. C. | Villarreal       | R.     |
| Vivas Rodríguez   | Vivas            | Rodri  |
| VLR               | León             | Rega   |
| VMVM              | Vidal            | Martí  |
| Winfield, I.      | Winfield         | A.     |
| Winter            | Winter           | Α.     |
| Zambrano, A.      | Zambrano         | ND     |
| Zapata, M. D.     | Zapata           | ND     |

Figura 4.3.14

Se activará una pantalla con la lista de grupos a los que pertenece la persona señalada. Dé un doble clic en ellos y se desplegarán todos los integrantes del grupo seleccionado.

| 💓 Vilchis del Olmo                                                                                                    | × |
|----------------------------------------------------------------------------------------------------|---|
| Cerrar                                                                                                    |   |
| ¢                                                                                                    |   |
| Vilchis del Olmo & Vivas Rodríguez<br>1 Vilchis del Olmo<br>2 Vivas Rodríguez<br>Sin nombre - 48<br>1 Vilchis del Olmo |   |

Figura 4.3.15

En caso de que la persona no sea integrante de algún grupo se desplegará un mensaje informando esta situación.

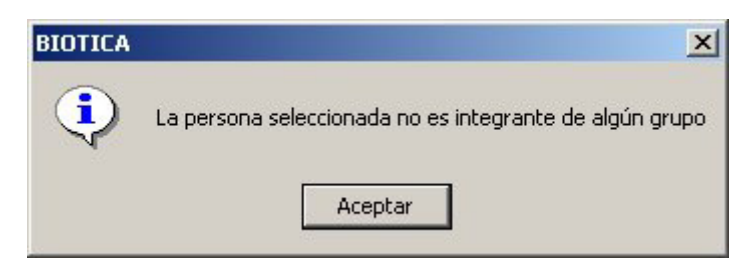

Figura 4.3.16

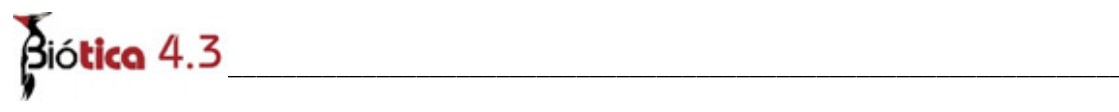